### West Virginia **P774**<sup>®</sup> everychild.onevoice.<sup>®</sup>

# Step-by-Step Instructions to complete the 990N

#### Step 1: Go to <u>www.irs.gov</u> Step 2: Click on "File Your Tax Return"

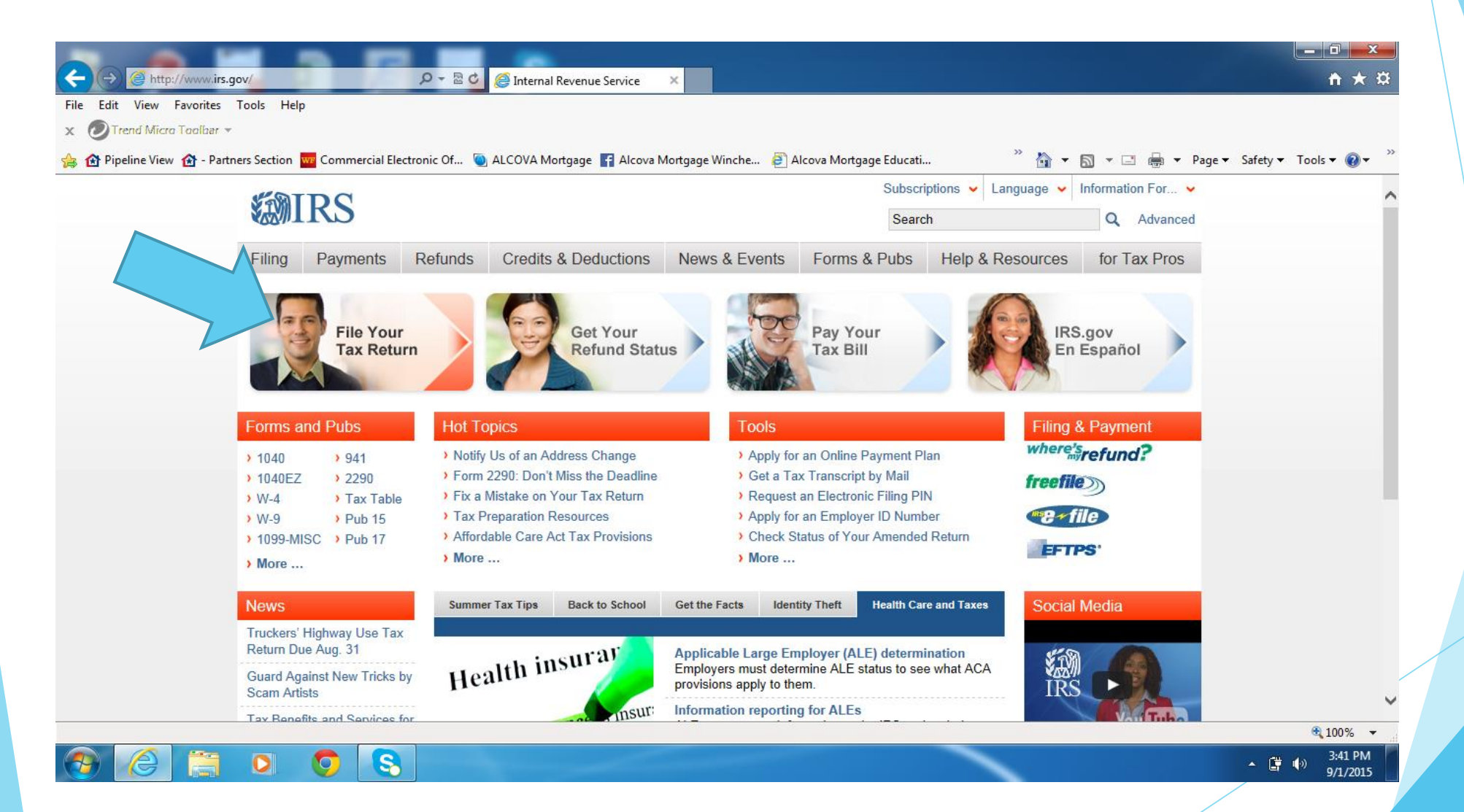

#### Step 3: Click on Charities & Non-Profits

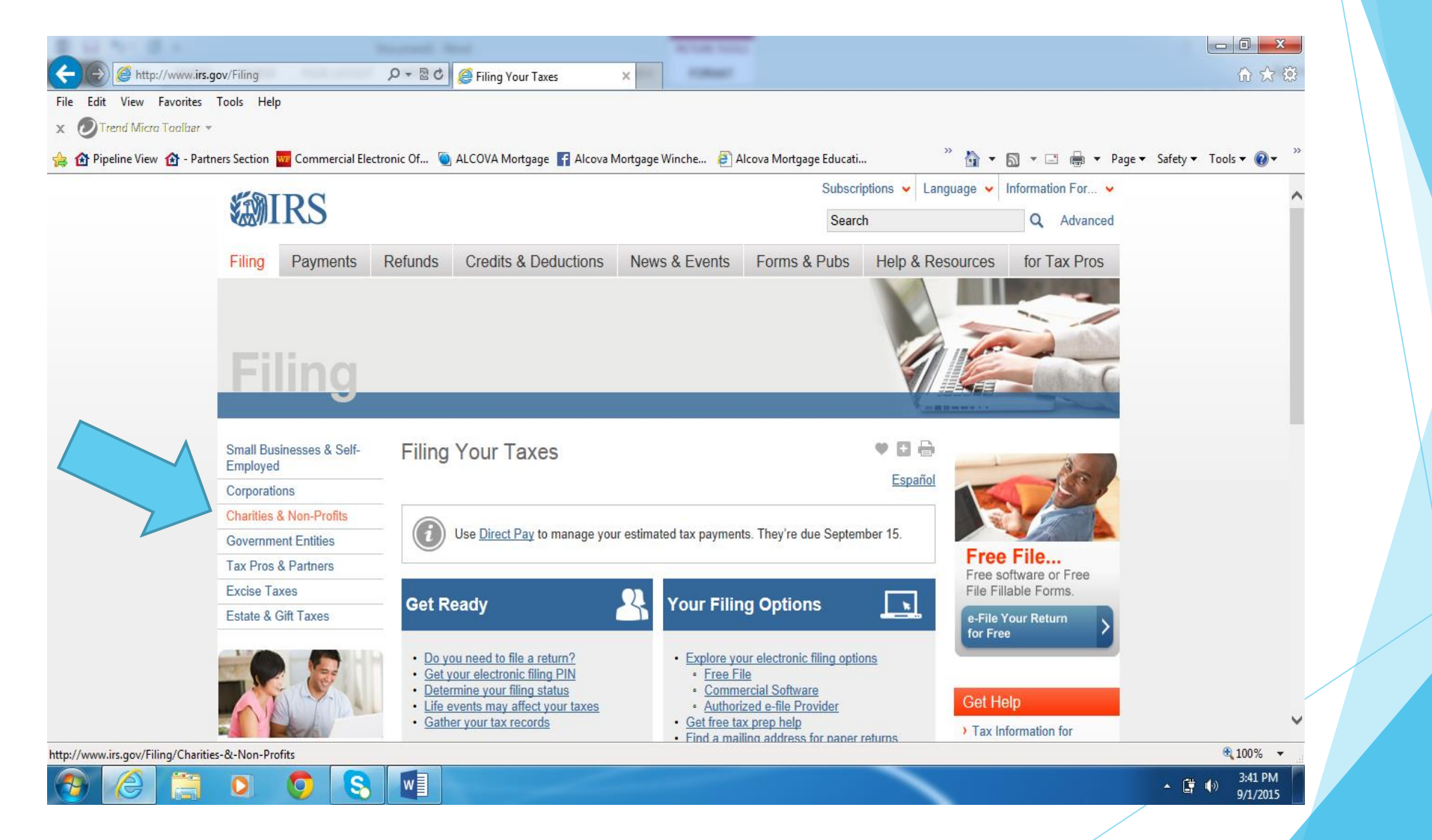

#### Step 4: Click on "Annual Electronic Filing Requirement for Small Exempt Organizations Form 990-N E-Postcard"

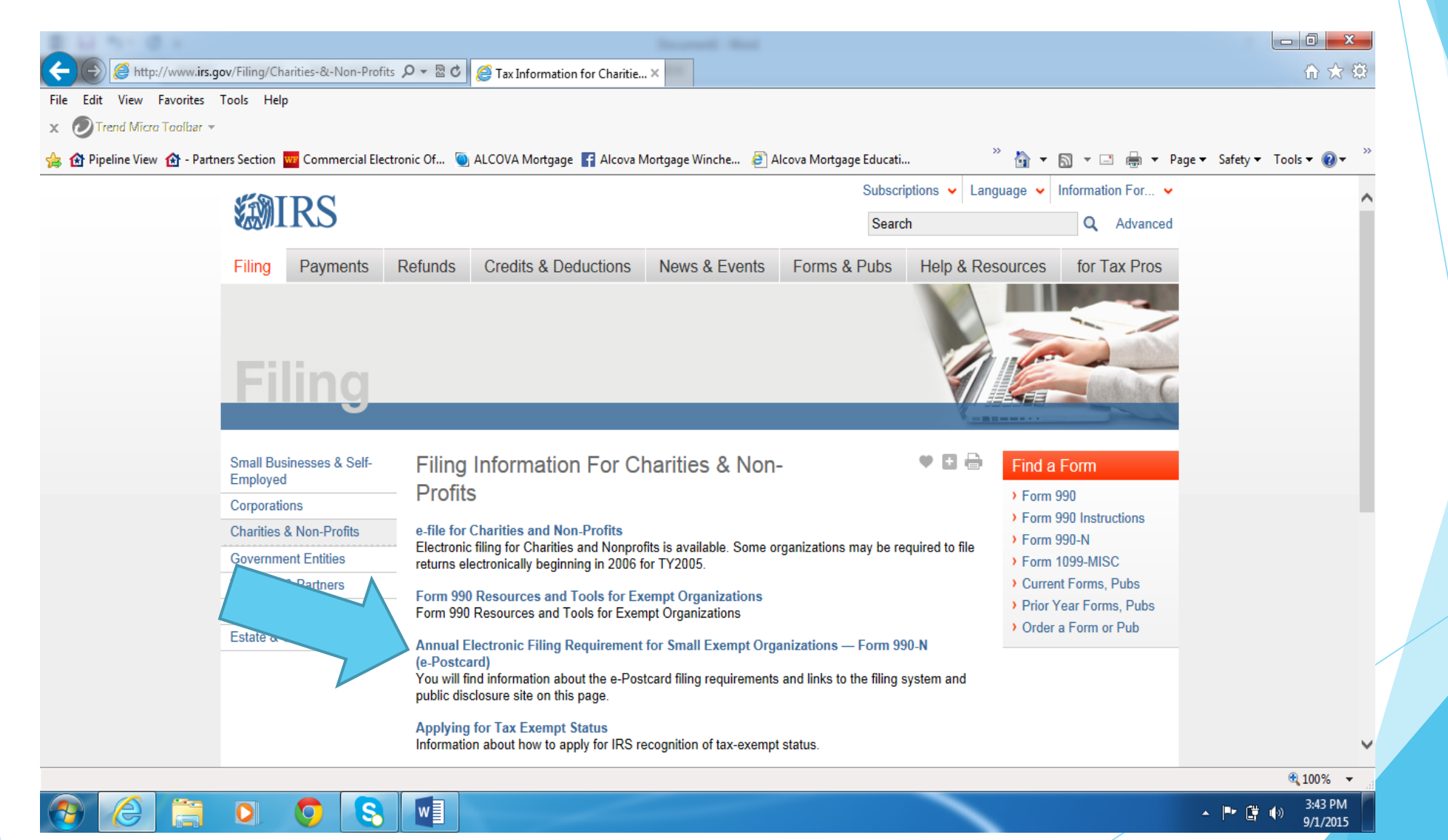

#### Step 5: In the box located in the center of the screen, under "How to File"; click on <u>this link</u> highlighted in blue.

|   | Partners Section We Commercial Electron                                                                                                    | nic Of 🥘 ALCOVA Mortgage F Alcova Mortgage Winche 👸 Alcova Mortgage Educati                                                                                                    | <sup>»</sup> 👌 ▾ 🗟 ▾ 🖃 🖶 ▾ | 🔹 Page 👻 Safety 🔻 | 🔹 Tools 🔻 🔞 🔻 |  |
|---|----------------------------------------------------------------------------------------------------|----------------------------------------------------------------------------------------------------|----------------------------|-------------------|---------------|--|
|   | Charitable Organizations                                                                                                    | Annual Electronic Filing Requirement for 🛛 🖤 🖬 🖶                                                                                                    |                            |                   |               |  |
|   | Churches & Religious<br>Organizations                                                                                                    | Small Exempt Organizations — Form 990-N (e-Postcard)                                                                                                    |                            |                   |               |  |
|   | Political Organizations                                                                                                    | Most small tax-exempt organizations whose annual gross receipts are normally \$50,000 or less are                                                                                                    |                            |                   |               |  |
|   | Private Foundations                                                                                                    | required to electronically submit Form 990-N, also known as the <i>e-Postcard</i> , unless they choose to file a complete Form 990 or Form 990 F7 instead                                                                                                    |                            |                   |               |  |
|   | Other Non-Profits                                                                                                    |                                                                                                    |                            |                   |               |  |
|   | Contributors                                                                                                    | If you do not file your <i>e-Postcard</i> on time, the IRS will send you a reminder notice. There is no<br>penalty assessment for late filing the <i>e-Postcard</i> , but an organization that fails to file required                                                                                                    |                            |                   |               |  |
|   | Charities & Non-Profits<br>Topics                                                                                                    | e-Postcards (or information returns – Forms 990 or 990-EZ) for three consecutive years will<br>automatically lose its tax-exempt status. The revocation of the organization's tax-exempt status will<br>not take place until the filing due date of the third year. Watch the IRS YouTube <u>presentation</u> .                                                                                                    |                            |                   |               |  |
|   | <ul> <li>A-Z Index</li> <li>Search for Charities</li> <li>Calendar of Events</li> <li>Charity and Nonprofit<br/>Audits</li> <li>Free e-Newsletter</li> </ul> | Due Date of the <i>e-Postcard</i><br>The <i>e-Postcard</i> is due every year by the 15th day of the 5th month after the close of your <u>tax year</u> .<br>For example, if your tax year ended on December 31, the <i>e-Postcard</i> is due May 15 of the following<br>year. If the due date falls on a Saturday, Sunday, or legal holiday, the due date is the next business<br>day. You cannot file the <i>e-Postcard</i> until after your tax year ends.                                                                              |                            |                   |               |  |
| [ | Online Training     Government Entities                                                                                                    | How to File<br>Use <u>this link</u> to file the <i>e-Postcard</i> . If you have trouble accessing the system using that link, you may<br>be able to access the filing site directly by typing or pasting the following address into your Internet<br>browser: <u>http://epostcard.form990.org</u> . When you access the system, you will leave the IRS site and<br>file the <i>e-Postcard</i> with the IRS through our trusted partner, Urban Institute. The form must be<br>completed and filed electronically. There is no paper form. |                            |                   |               |  |
|   |                                                                                                    | Information You Will Need to File the e-Postcard                                                                                                    |                            |                   |               |  |
|   |                                                                                                    | The e-Postcard is easy to complete. All you need is eight items of basic information about your                                                                                                    |                            |                   |               |  |

#### Step 6: Click on "Leave IRS Site"

| Trend Micro Toolbar 🔻     | _                                                                                                    |                                                                                                    | _                                                                                                    |                                                                                                    | »                                                                         | _                                                                                                    |                      |
|---------------------------|----------------------------------------------------------------------------------------------------|----------------------------------------------------------------------------------------------------|----------------------------------------------------------------------------------------------------|----------------------------------------------------------------------------------------------------|---------------------------------------------------------------------------|----------------------------------------------------------------------------------------------------|----------------------|
| 'ipeline View   🚹 - Partn | iers Section we Commercial Electr                                                                                                    | ronic Of 🕥 ALCOVA Mortgage 📑 A                                                                                                    | Alcova Mortgage Winche 🤌 Alc                                                                                                    | cova Mortgage Educati                                                                                   | ″ <b>≙</b> ▼                                                              | 🔊 🔻 🖃 🖶 🔻 Page                                                                                                  | e▼ Safety▼ Tools▼ 🕢▼ |
|                           | SAIM                                                                                                    |                                                                                                    |                                                                                                    | Subscriptions                                                                                           | Language                                                                  | Information For V                                                                                               |                      |
|                           |                                                                                                    |                                                                                                    |                                                                                                    | Search                                                                                                  |                                                                           | Q Advanced                                                                                                    |                      |
|                           | Filing Payments                                                                                                    | Refunds Credits & Deduct                                                                                                    | ions News & Events                                                                                                    | Forms & Pubs He                                                                                         | lp & Resources                                                            | for Tax Pros                                                                                                    |                      |
|                           |                                                                                                    |                                                                                                    |                                                                                                    |                                                                                                    |                                                                           | _                                                                                                    |                      |
|                           |                                                                                                    |                                                                                                    |                                                                                                    |                                                                                                    |                                                                           |                                                                                                    |                      |
|                           | Please note that by clicking                                                                                                    | on this link, you will leave the IRS web !                                                                                                    | site and enter a privately owned we                                                                                                    | b site created, operated and r                                                                          | naintained by a private                                                   | e business.                                                                                                    |                      |
|                           | The information that this priv                                                                                                    | vate business collects and maintains as                                                                                                    | a result of your visit to its web site r                                                                                                    | may differ from the information                                                                         | that the IRS collects a                                                   | and maintains                                                                                                   |                      |
|                           | (nlease see the IRS web site                                                                                                    | e privacy and security notice for privacy                                                                                                    | protections IRS provides to web site                                                                                                    | e visitors).                                                                                            |                                                                           | and maintaine.                                                                                                  |                      |
|                           | (picase see the into web site                                                                                                    |                                                                                                    |                                                                                                    |                                                                                                    |                                                                           |                                                                                                    |                      |
|                           | By linking to this private bus                                                                                                    | iness, the IRS is not endorsing its produ                                                                                                    | cts, services, or privacy or security                                                                                                    | policies. We recommend you                                                                              | review the business's                                                     | information collection                                                                                          |                      |
|                           | By linking to this private bus<br>policy or terms and condition                                                                                                    | iness, the IRS is not endorsing its produ<br>ns to fully understand what information is                                                                                             | cts, services, or privacy or security<br>s collected by this private business.                                                                                                    | policies. We recommend you                                                                              | review the business's                                                     | information collection                                                                                          |                      |
|                           | By linking to this private bus<br>policy or terms and condition                                                                                                    | iness, the IRS is not endorsing its produ<br>ns to fully understand what information is                                                                                             | cts, services, or privacy or security<br>s collected by this private business.                                                                                                    | policies. We recommend you                                                                              | review the business's                                                     | information collection                                                                                          |                      |
|                           | By linking to this private bus<br>policy or terms and condition                                                                                                    | iness, the IRS is not endorsing its produ<br>ns to fully understand what information is<br>Return to Previous P                                                                     | cts, services, or privacy or security<br>s collected by this private business.                                                                                                    | policies. We recommend you                                                                              | review the business's                                                     | information collection                                                                                          |                      |
|                           | By linking to this private bus<br>policy or terms and condition                                                                                                    | iness, the IRS is not endorsing its produ<br>ns to fully understand what information is<br>Return to Previous P                                                                     | cts, services, or privacy or security<br>s collected by this private business.<br>age                                                                                                    | policies. We recommend you                                                                              | review the business's                                                     | information collection                                                                                          |                      |
|                           | By linking to this private bus<br>policy or terms and condition                                                                                                    | iness, the IRS is not endorsing its produ<br>ns to fully understand what information is<br>Return to Previous P                                                                     | cts, services, or privacy or security<br>s collected by this private business.<br>age                                                                                                    | policies. We recommend you                                                                              | review the business's                                                     | information collection                                                                                          |                      |
|                           | By linking to this private bus<br>policy or terms and condition<br>Leave IRS Site<br>Our Agency                                                                                                    | iness, the IRS is not endorsing its produ<br>ns to fully understand what information is<br>Return to Previous P<br>Know Your Rights                                                 | cts, services, or privacy or security<br>s collected by this private business.<br>age                                                                                                    | policies. We recommend you<br>Other Languages                                                           | review the business's                                                     | information collection                                                                                          |                      |
|                           | By linking to this private bus<br>policy or terms and condition<br>Leave IRS Site<br>Our Agency<br>> About Us                                                                                                    | iness, the IRS is not endorsing its produ<br>ns to fully understand what information is<br>Return to Previous P<br>Know Your Rights<br>> Taxpayer Bill of Rights                    | cts, services, or privacy or security<br>collected by this private business.<br>age<br>Resolve an Issue<br>> Respond to a Notice                                                                                          | policies. We recommend you<br>Other Languages<br>> Español                                              | review the business's<br>Relate<br>> U.S                                  | information collection<br>ted Sites<br>5. Treasury                                                              |                      |
|                           | By linking to this private bus<br>policy or terms and condition<br>Leave IRS Site<br>Our Agency<br>> About Us<br>> Work at IRS                                                                                            | Know Your Rights<br>Taxpayer Advocate                                                                                                    | cts, services, or privacy or security<br>s collected by this private business.<br>age<br>Resolve an Issue<br>> Respond to a Notice<br>> Office of Appeals                                                                 | policies. We recommend you<br>Other Languages<br>> Español<br>> 中文                                      | review the business's<br>Relat<br>> U.S<br>> Trea                         | information collection<br>and Sites<br>Treasury<br>asury Inspector                                              |                      |
|                           | By linking to this private bus<br>policy or terms and condition<br>Leave IRS Site<br>Our Agency<br>> About Us<br>> Work at IRS<br>> Help & Resources                                                                      | Know Your Rights<br>Taxpayer Bill of Rights<br>Taxpayer Advocate<br>Accessibility                                                                                                   | cts, services, or privacy or security<br>s collected by this private business.<br>age<br>Resolve an Issue<br>> Respond to a Notice<br>> Office of Appeals<br>> Identity Theft                                             | policies. We recommend you<br>Other Languages<br>) Español<br>) 中文<br>) 한국어                             | review the business's<br>Relate<br>> U.S<br>> Trea<br>Gen                 | information collection<br>end Sites<br>Treasury<br>asury Inspector<br>heral for Tax                             |                      |
|                           | By linking to this private bus<br>policy or terms and condition<br>Leave IRS Site<br>Our Agency<br>> About Us<br>> Work at IRS<br>> Help & Resources<br>> Contact Your Local                                              | Know Your Rights Taxpayer Bill of Rights Taxpayer Advocate Accessibility Civil Rights                                                                                               | Resolve an Issue <ul> <li>Office of Appeals</li> <li>Identity Theft</li> <li>Report Phishing</li> </ul>                                                                                                    | policies. We recommend you<br>Other Languages<br>> Español<br>> 中文<br>> 한국머<br>> Pyсский                | review the business's<br>Relat<br>> U.S<br>> Tree<br>Gen<br>Adn           | information collection<br>ed Sites<br>Treasury<br>asury Inspector<br>neral for Tax<br>ninistration              |                      |
|                           | By linking to this private bus<br>policy or terms and condition<br>Leave IRS Site<br>Our Agency<br>> About Us<br>> Work at IRS<br>> Help & Resources<br>> Contact Your Local<br>Office                                    | Know Your Rights Taxpayer Bill of Rights Taxpayer Advocate Accessibility Civil Rights Freedom of Information                                                                        | Resolve an Issue Respond to a Notice Office of Appeals Identity Theft Report Phishing Tax Fraud & Abuse                                                                                                    | policies. We recommend you<br>Other Languages<br>> Español<br>> 中文<br>> 한국어<br>> Pyсский<br>> TiếngViệt | Relate<br>VUS<br>Trea<br>Gen<br>Adn<br>VUS                                | information collection<br>ed Sites<br>Treasury<br>asury Inspector<br>heral for Tax<br>ninistration<br>A.gov     |                      |
|                           | By linking to this private bus<br>policy or terms and condition<br>Leave IRS Site<br>Our Agency<br>> About Us<br>> Work at IRS<br>> Help & Resources<br>> Contact Your Local<br>Office<br>> Tax Stats, Facts &            | Know Your Rights          Taxpayer Bill of Rights         Taxpayer Advocate         Accessibility         Civil Rights         Freedom of Information Act                           | cts, services, or privacy or security<br>s collected by this private business.<br>age<br>Resolve an Issue<br>Respond to a Notice<br>Office of Appeals<br>Identity Theft<br>Report Phishing<br>Tax Fraud & Abuse           | policies. We recommend you<br>Other Languages<br>> Español<br>> 中文<br>> 한국어<br>> Pycский<br>> TiếngViệt | review the business's<br>Relati<br>> U.S<br>> Trea<br>Gen<br>Adn<br>> USA | information collection<br>ed Sites<br>Treasury<br>asury Inspector<br>heral for Tax<br>ninistration<br>A.gov     |                      |
|                           | By linking to this private bus<br>policy or terms and condition<br>Leave IRS Site<br>Our Agency<br>> About Us<br>> Work at IRS<br>> Help & Resources<br>> Contact Your Local<br>Office<br>> Tax Stats, Facts &<br>Figures | Know Your Rights          Taxpayer Bill of Rights         Taxpayer Bill of Rights         Accessibility         Civil Rights         Freedom of Information Act         No FEAR Act | cts, services, or privacy or security<br>s collected by this private business.<br>age<br>Resolve an Issue<br>> Respond to a Notice<br>> Office of Appeals<br>> Identity Theft<br>> Report Phishing<br>> Tax Fraud & Abuse | policies. We recommend you<br>Other Languages<br>> Español<br>> 中文<br>> 한국어<br>> Pyccкий<br>> TiếngViệt | review the business's<br>Relati<br>> U.S<br>> Trea<br>Gen<br>Adn<br>> US/ | information collection<br>end Sites<br>5. Treasury<br>asury Inspector<br>heral for Tax<br>ninistration<br>A.gov |                      |

#### Step 7: If you need to register as a new user, Click on "Register as a New User" and follow the steps on the next slide

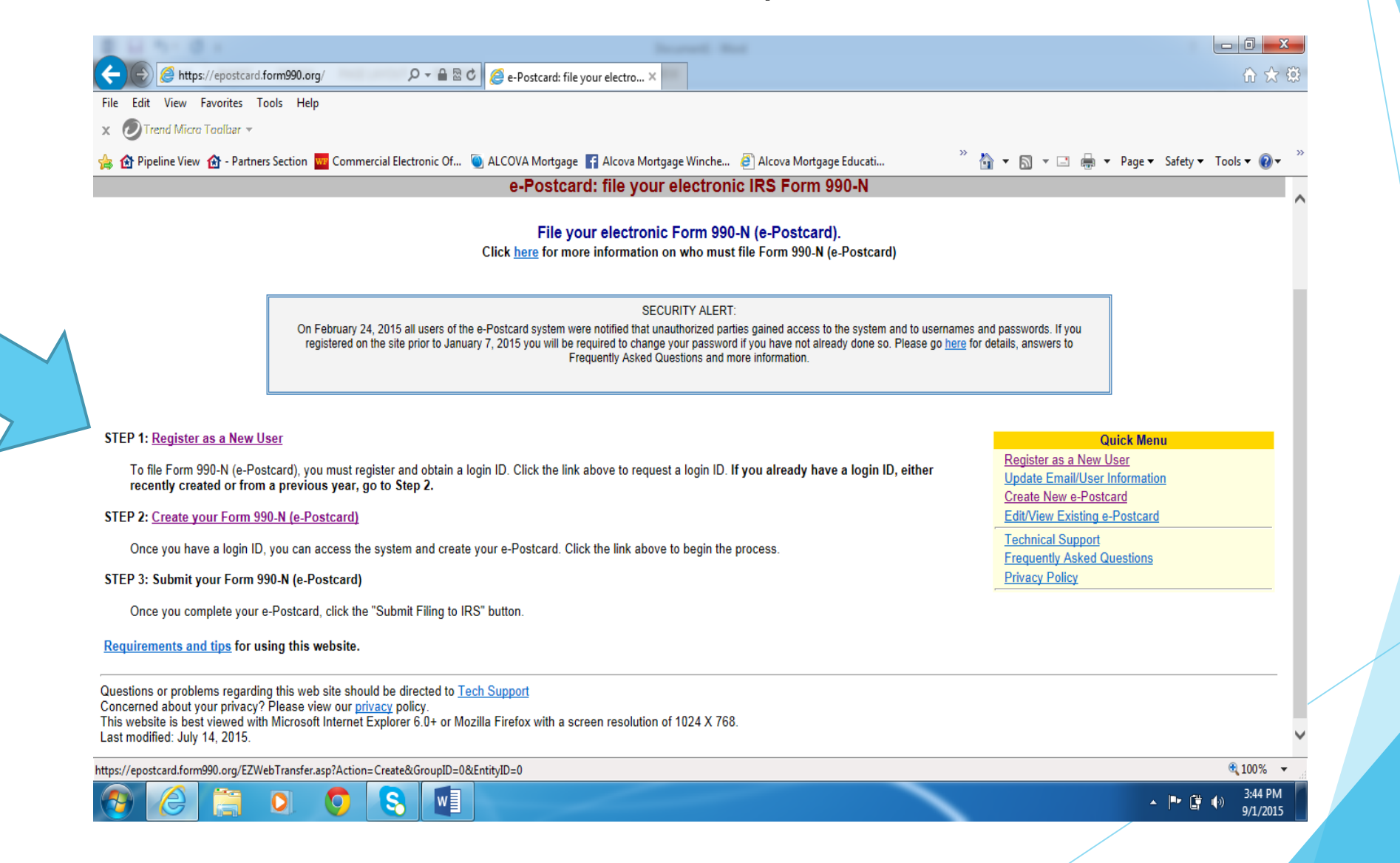

Step 1: Register as a New User (or go to next page)

If you do not know your login ID or are a first time user:

- Your login ID starts with the EIN of your organization (without the dash/hyphen) plus two digits. The two digits are placed at the end of the EIN and are 01 for the first person who prepares the organization's 990-N (e-postcard). That login ID does not change until a new person takes over preparing the Form 990-N. The new person would obtain their own login ID which will end with 02. So for EIN 80-0672594, the first login ID would be 80067259401. The Login ID for the next person who prepares the 990-N would be 80067259402, and so on. If the same person prepares the Form 990-N each year, their login ID does not change from year to year.
- Once this step is completed, it will list the organization as West Virginia Congress of Parents and Teachers. Follow the prompts and fill out the information requested and create a new password.

## If you know your login and password, skip Step 1 and proceed to Step 2: Create your Form 990-N (e-Postcard)

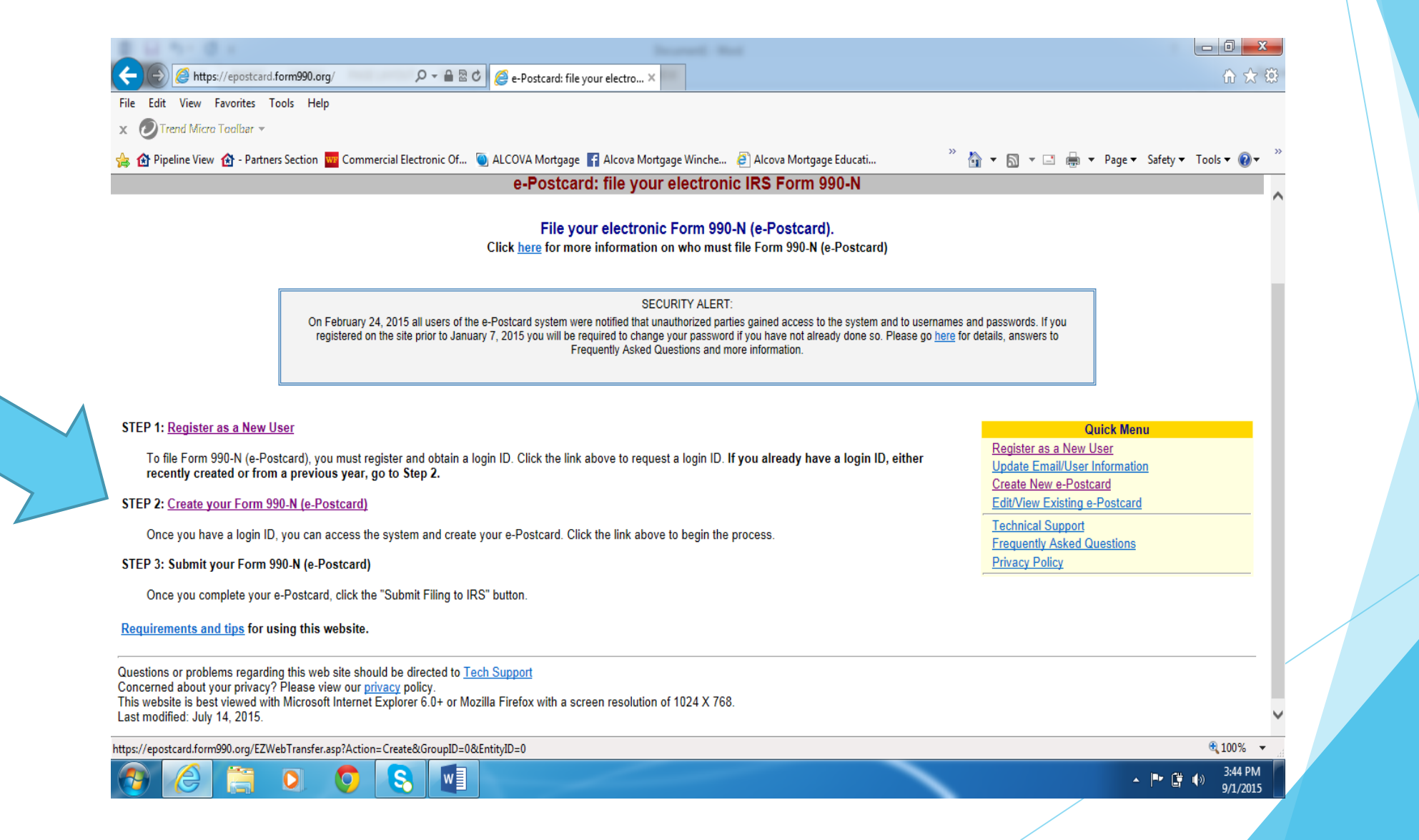

#### Enter your Login ID and Password, click "Log in"

| 0111-01-01            | 6                                                                                                    | Increased and                                                                                                    |                         |
|-----------------------|----------------------------------------------------------------------------------------------------|----------------------------------------------------------------------------------------------------|-------------------------|
| 🧲 🕞 <i>ể</i> https:// | epostcard.form990.org/frmSecurityLogir 🔎 👻 🗎 🗟 🖒 <i>i</i> Login                                                                                                    | × 🐖                                                                                                    | 6 🛠 🔅                   |
| File Edit View Fav    | rorites Tools Help                                                                                                    |                                                                                                    |                         |
| x 🕖 Trend Micro To    | volbar 🔻                                                                                                    |                                                                                                    |                         |
| 👍 🏦 Pipeline View 👔   | 🕆 - Partners Section 🚾 Commercial Electronic Of 🥘 ALCOVA Mortgage 📑 Alco                                                                                                    | ova Mortgage Winche 🤌 Alcova Mortgage Educati 👋 🏠 💌 🔝 👻 🖃 🖷 🖛 Pa                                                                                                    | age▼ Safety▼ Tools▼ 🕢 ≫ |
| Urban<br>Institute    | Home Support Links Log In                                                                                                    | <b>C-Po</b><br>file your elec                                                                                                    | stcard ^                |
|                       | tionio cupport Linto Login                                                                                                    | Login                                                                                                    |                         |
|                       | You have requested an option that requires you to login.                                                                                                    |                                                                                                    |                         |
|                       | Please enter your login ID and password:                                                                                                    |                                                                                                    |                         |
|                       | Login ID                                                                                                    |                                                                                                    |                         |
|                       | Password                                                                                                    |                                                                                                    |                         |
|                       | NOTE: Your password is case sensitive                                                                                                    |                                                                                                    |                         |
|                       | If you do not remember your login ID: For tax exempt organizations,<br>The two digits are placed at the end of the EIN and are 01 for the first p<br>new person takes over preparing the Form 990-N. The new person wo<br>would be 55555555501. The Login ID for the second person who prepa<br>555555555503 and so on. If the same person prepares the Form 990- | your login ID starts with the EIN of your organization (without the dash/hyphen) plus two digits.<br>erson who prepares the organization's 990-N (e-postcard). That login ID does not change until a<br>uld obtain their own login ID - which will end with 02. So for EIN 55-5555555, the first login ID<br>ares the Form 990-N would be 5555555502. The Login ID for the person after that would be<br>-N each year, their login ID does not change from year to year. |                         |
|                       | Reset Password:                                                                                                    |                                                                                                    |                         |
|                       | If you know your Login ID, but do not remember your password, e<br>one-time password to the email address we have on file for you. The ne                                                                                                    | nter your Login ID above and click the 'Reset Password' button. The system will send a<br>ext time you log in you will be required to change your password.                                                                                                    |                         |
|                       | Reset my password (Enter your Login ID above first).                                                                                                    | Reset Password                                                                                                    |                         |
|                       | If you do not have a login ID and password, please click the Request Lo                                                                                                    |                                                                                                    |                         |
|                       | THIS U.S. GOVERNME                                                                                                    |                                                                                                    |                         |
|                       | Use of this system constitutes consent to monitoring, interception, reco<br>privacy in this system. Unauthorized use of this system is prohibited an<br>access (UNAX) or inspection of taxpaver records (under 18 U.S.C. 103                                                                                                    | rding, reading, copying or capturing by authorized personnel of all activities. There is no right to<br>Id subject to criminal and civil penalties, including all penalties applicable to willful unauthorized<br>IO and 26 U.S.C. 7213A and 26 U.S.C. 7431).                                                                                                    | ~                       |
|                       |                                                                                                    |                                                                                                    | 🔍 100% 🔻 🔐              |
|                       | 🖹 🚺 🚫 🚫 🚺                                                                                                    |                                                                                                    | ▲ 🕨 🛱 🚯 3:47 PM         |

Question A will auto-populate the tax year period for you Question B will answer "no" to gone out of business and will answer "yes", if less than \$50,000 in gross receipts Remaining information will auto-populate. Click Next Page

| E La No. B A Based                                                                                                    |                                                                 |
|----------------------------------------------------------------------------------------------------|-----------------------------------------------------------------|
| Metric Matter Matter M |                                                                 |
| File Edit View Favorites Tools Help                                                                                                    |                                                                 |
| 🗴 🥏 Trend Micro Toolbar 👻                                                                                                    |                                                                 |
|                                                                                                    | 🥍 🔻 🔝 💌 🖃 🖛 💌 Page 🔻 Safety 🔻 Tools 💌 🔞 💌 🥍                     |
| Jrban<br>nstitute                                                                                                    | <b><i>e</i>-Postcard</b><br>File your electronic IRS Form 990-N |
| form 990-N Home Control Panel Log Out                                                                                                    |                                                                 |
| Electronic Notice - For<br>Organization                                                                                                    | m 990-N (e-Postcard)<br>Information                             |
| • For the tax year period beginning 🕐 9/1/2014 and ending 🕐 8/31/2015                                                                                                    |                                                                 |
| B Has your organization terminated or gone out of business?                                                                                                    |                                                                 |
| Are your gross receipts normally \$50,000 or less?                                                                                                    |                                                                 |
| C Organization's legal name - Line 1                                                                                                    | EST VIRGINIA CONGRESS OF PARENTS                                |
| Organization's legal name - Line 2                                                                                                    | ID TEACHERS INC                                                 |
| Employer identification number (EIN)                                                                                                    | 3294942                                                         |
| Click the 7 image next to any field for help/instructions.                                                                                                    | Next Page                                                       |
| Questions or problems regarding this website should be directed to <u>Tech Support</u> .<br>Concerned about your privacy? Please view our <u>Privacy</u> Policy.<br>Website last modified on: January 25, 2015.<br>This website is best viewed with Microsoft Internet Explorer 5.5+ or Mozilla Firefox 1.0+ with a screen resolutio<br>You are currently using Microsoft Internet Explorer 10 in 1366 X 768 resolution.                                                                                                    | n of 1024 X 768.                                                |
|                                                                                                    | € 100% ×                                                        |
| 8 6 📋 0 0 8 🕅                                                                                                    | ▲ 📭 📑 🕪 3:48 PM                                                 |

Fill in the following information: DBA name - Your PTA's name In care of name - President or Treasurer's name Organization's mailing address - school's address

| M AP D A                                                      | Incarnel Med                                                                                                    |                                             |
|---------------------------------------------------------------|----------------------------------------------------------------------------------------------------|---------------------------------------------|
| 😂 🧭 https://epostcard.form990.org/DEntry/Form990I 🔎 👻 🗎 🗟 🖒 🎑 | Form 990-N (e-Postcard) O ×                                                                                     | 🔐 🏷                                         |
| Edit View Favorites Tools Help                                |                                                                                                    |                                             |
| 🕗 Trend Micro Toolbar 🔻                                       |                                                                                                    |                                             |
|                                                               | -                                                                                                    | * 🔄 • 🔂 • 🖃 🖶 • Page • Safety • Tools • 🕖 • |
|                                                               | Electronic Notice - Form 990-N (e-Postcard)<br>Organization Address and Principal Officer Information<br>Save C | Changes before jumping to anot Save Changes |
| Organization's legal name:                                    | WEST VIRGINIA CONGRESS OF PARENTS AND TEA                                                                       | ICHERS :                                    |
| If your organization conducts business using another name     | (dba), enter other                                                                                              |                                             |
| DBA name                                                      | 0                                                                                                    |                                             |
| DBA name - continued                                          | 0                                                                                                    |                                             |
| In Care of Name                                               | 0                                                                                                    |                                             |
| Organization's mailing address:                               |                                                                                                    |                                             |
| Country                                                       | United States                                                                                                   | $\sim$                                      |
| Number and street (or PO Box)                                 |                                                                                                    |                                             |
| City or town                                                  |                                                                                                    |                                             |
| State                                                         |                                                                                                    |                                             |
| Zip code                                                      |                                                                                                    |                                             |
| Organization's website address, if applicable                 | 0                                                                                                    |                                             |
| Principal Officer:                                            |                                                                                                    |                                             |
| Type of name                                                  |                                                                                                    |                                             |
|                                                               |                                                                                                    | <b>a</b> 100%                               |

#### Fill in the following information:

In Care of Name: President or Treasurer Organization's mailing address: School address Principal Officer: President's name and address Click on "Submit Filing to IRS"

| 14 min (2 min)                                             | Record Mad                                      |                                           |
|------------------------------------------------------------|-------------------------------------------------|-------------------------------------------|
| -) (🕘 https://epostcard.form990.org/DEntry/Form9901 🔎 🗸    | ▲ 🗟 🖒 🦉 Form 990-N (e-Postcard) 0 ×             |                                           |
| e Edit View Favorites Tools Help                           |                                                 |                                           |
| ⊘ Trend Micro Toolbar マ                                    |                                                 |                                           |
|                                                            |                                                 | 🦥 👻 🔝 👻 🖃 🖷 🔻 Page 🕶 Safety 🕶 Tools 💌 🔞 💌 |
| In Care of Name                                            | Janelle Sperry                                  | ^                                         |
| Organization's mailing address:                            |                                                 |                                           |
| Country                                                    | ⑦ United States                                 | ×                                         |
| Number and street (or PO Box)                              | ?                                               |                                           |
| City or town                                               | 0                                               |                                           |
| State                                                      | 🕐 West Virginia                                 |                                           |
| Zip code                                                   | 25413                                           |                                           |
| <sup>©</sup> Organization's website address, if applicable | 0                                               |                                           |
| F Principal Officer:                                       |                                                 |                                           |
| Type of name                                               | 🕐 Person 🗸                                      |                                           |
| Person Name                                                | janelle sperry                                  |                                           |
| Country                                                    | O United States                                 |                                           |
| Number and street (or PO Box)                              |                                                 |                                           |
| City or town                                               |                                                 |                                           |
| State                                                      |                                                 |                                           |
| Zip code                                                   |                                                 |                                           |
|                                                            |                                                 |                                           |
|                                                            | Previous Page Save Changes Submit Filing to IRS |                                           |
| Click the 🕐 image next to any field for help/instruction   | s.                                              | <b>`</b>                                  |
|                                                            |                                                 | € <b>100%</b> ▼                           |
|                                                            |                                                 | 🔺 📭 😭 🕠 3:52 PM                           |

1.) Print this page to confirm your Form 990-N has been submitted.

Once the IRS receives and processes your e-Postcard (usually within 30 minutes), you will receive an email indicating whether your e-Postcard was accepted or rejected. If accepted, you are done for the year. If rejected, the e-filing receipt email will contain instructions on how to correct the problem.

2.) Click on "Go To Filing Status Page"

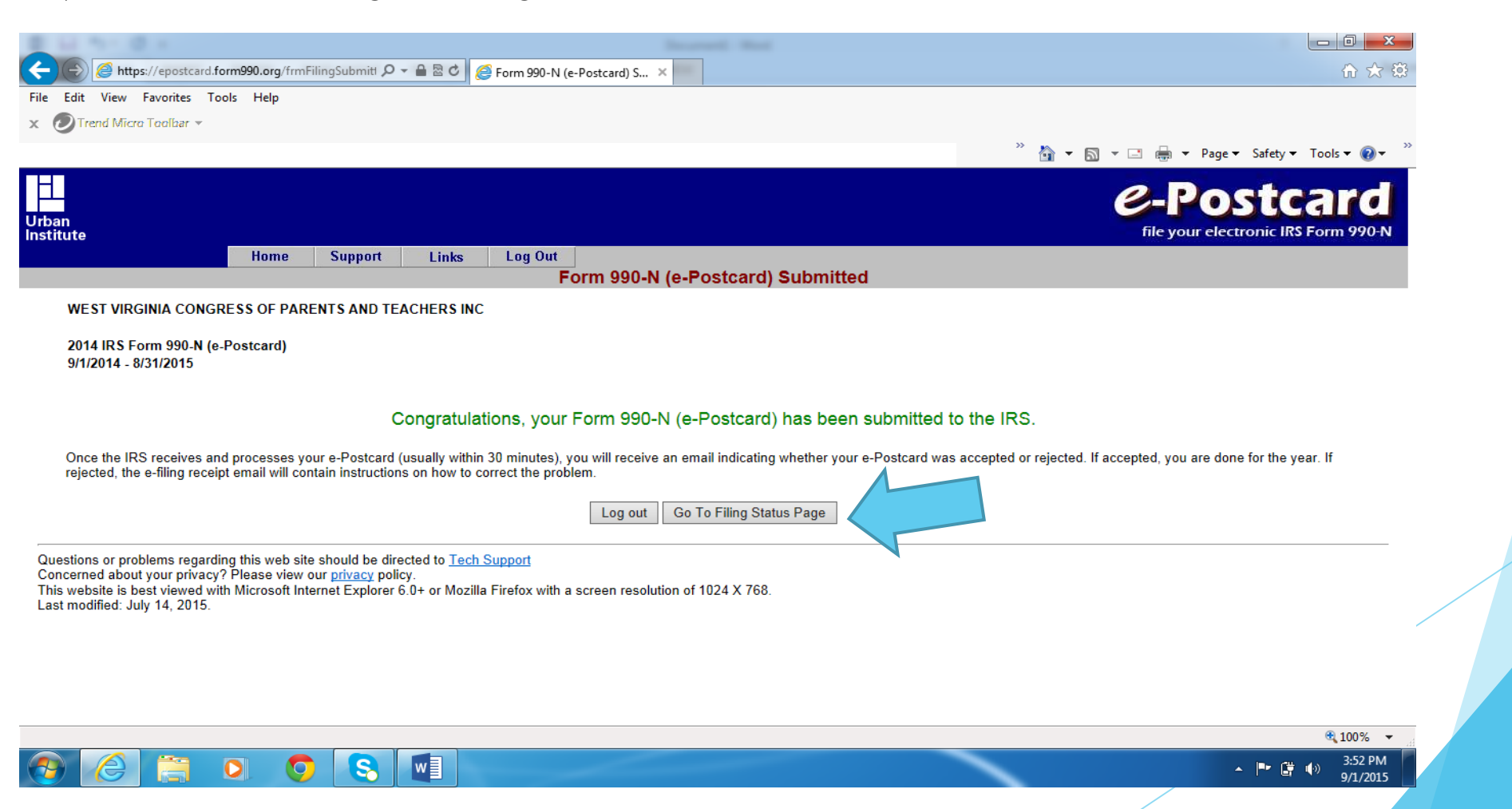

This page confirms your delivery status. You can click on "View Form 990-N (e-Postcard) and print a copy of the completed e-Postcard.

|                |                               | 0.4                               |                 |                                 |                                                                           | Income No.                                                               |                                                          |                                                                           |                        |
|----------------|-------------------------------|-----------------------------------|-----------------|---------------------------------|---------------------------------------------------------------------------|--------------------------------------------------------------------------|----------------------------------------------------------|---------------------------------------------------------------------------|------------------------|
| ( <del>\</del> | ) ()                          | https://epostcard.fo              | rm990.org/frmNl | CheckFed 🔎 🔻                    | 🔒 🗟 🖒 <i></i> Check Filing Status                                         | ×                                                                        |                                                          |                                                                           | ि ☆ ऄ                  |
| File           | Edit Vie                      | w Favorites Too                   | ols Help        |                                 |                                                                           |                                                                          |                                                          |                                                                           |                        |
| × (            | Trend N                       | Aicro Toolbar 🔻                   |                 |                                 |                                                                           |                                                                          |                                                          |                                                                           |                        |
|                |                               |                                   |                 |                                 |                                                                           |                                                                          |                                                          | <sup>≫</sup> 🏠 ▾ 🖾 ▾ 🖃 🖶 ▾ Page▼ S                                        | Safety 🔻 Tools 👻 🔞 👻 🎽 |
| Urba<br>Insti  | an<br>itute                   |                                   |                 |                                 |                                                                           |                                                                          |                                                          | C-POS<br>file your electro                                                | tcard                  |
|                |                               |                                   | Home            | Support                         | Links Log Out                                                             | Check Filing Status                                                      |                                                          |                                                                           |                        |
|                | WEST VIRGINIA CONGRESS OF PAR |                                   | ESS OF PARE     | NTS AND TEA                     | CHERS INC                                                                 |                                                                          | Links                                                    | View e-Postcard Image                                                     |                        |
|                | 2014 IR<br>9/1/2014           | S Form 990-N (e-<br>4 - 8/31/2015 | Postcard)       |                                 |                                                                           |                                                                          | <u>Control Panel</u>                                     | 66 <sup>1</sup> <u>View Form 990-N (e-Postcard)</u>                       |                        |
|                | Current                       | Status:                           |                 | Pending                         |                                                                           |                                                                          |                                                          |                                                                           |                        |
|                |                               |                                   |                 | The e-Postcard                  | d is being transmitted to the IRS.                                        |                                                                          |                                                          |                                                                           |                        |
|                | Next Ste                      | ep:                               |                 | Your Form 990<br>e-Postcard was | I-N (e-Postcard) is being transmit<br>s accepted or rejected. If rejected | ted to the IRS. Once the IRS pro<br>, the email will tell you why it was | cesses your e-Postcard, w<br>s rejected and how to corre | ve will send you an efiling receipt via email telling<br>ect the problem. | g you whether the      |
|                |                               |                                   |                 |                                 |                                                                           | Delivery Status                                                          |                                                          |                                                                           |                        |
|                | <u>No.</u><br>1               | <u>Filing</u><br>Form 990-N       |                 | <u>Delivery</u><br>E-file       | <u>Status</u><br>Transmitting to the IRS                                  |                                                                          |                                                          | Postmark<br>9/1/2015 3:52:                                                | 26 PM                  |
|                |                               |                                   |                 |                                 |                                                                           |                                                                          |                                                          |                                                                           |                        |

Questions or problems regarding this web site should be directed to <u>Tech Support</u> Concerned about your privacy? Please view our <u>privacy</u> policy. This website is best viewed with Microsoft Internet Explorer 6.0+ or Mozilla Firefox with a screen resolution of 1024 X 768. Last modified: July 14, 2015.

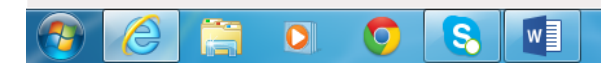

▲ ■ 🛱 🕩 3:53 PM 9/1/2015 Print a copy of your electronic notice (e-Postcard). Approximately 30 minutes after filing, you will receive an email from <a href="mailto:epostcard@urban.org">epostcard@urban.org</a> accepting your e-Postcard. Print this email for your records and then forward to treasurer@westvirginiapta.org

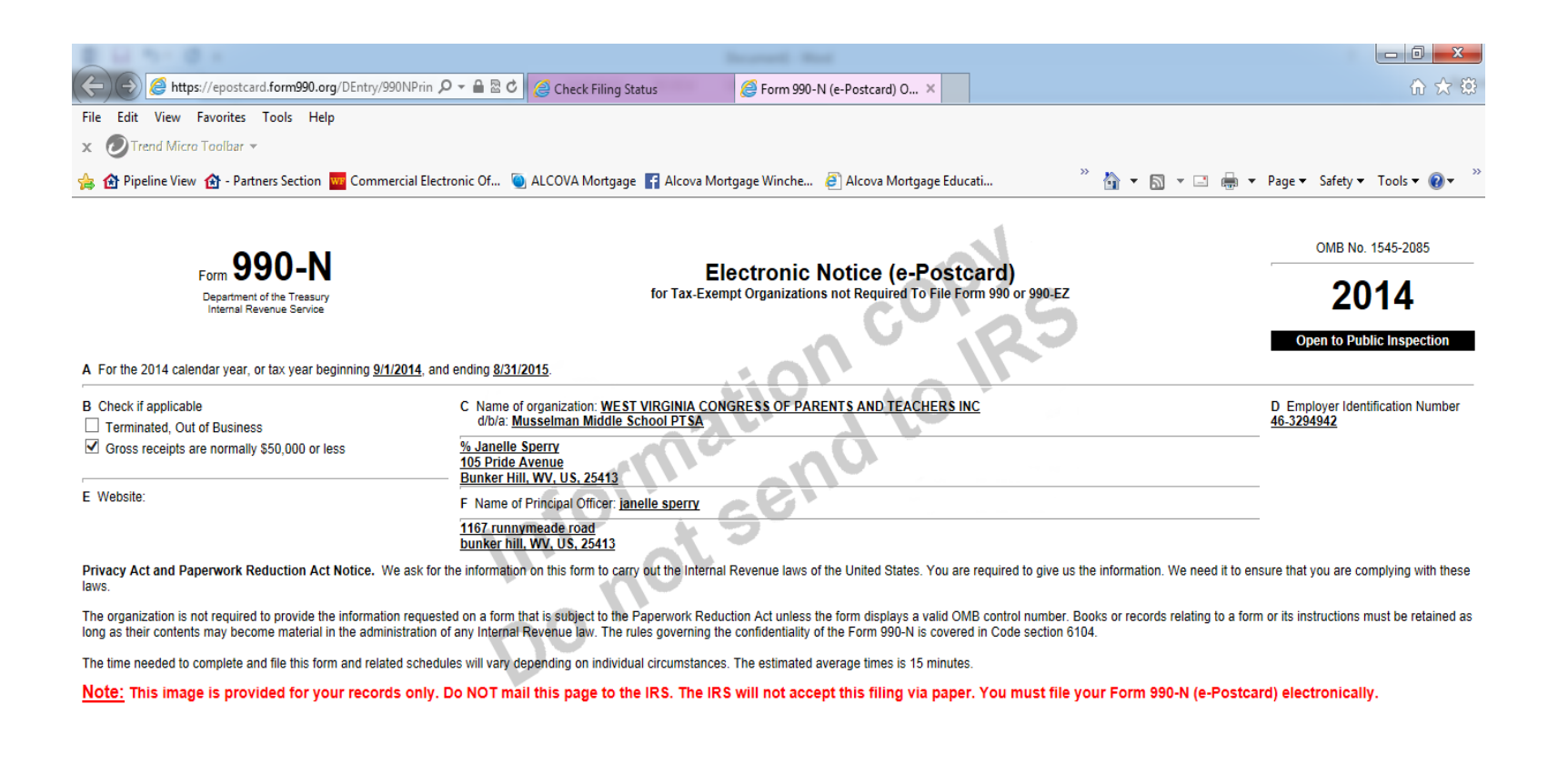

€ 100% ▼ 3:54 PM

9/1/2015

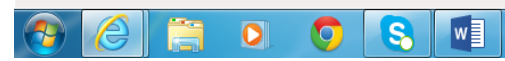

## That's it! You've just completed the 990N for your Local Unit!

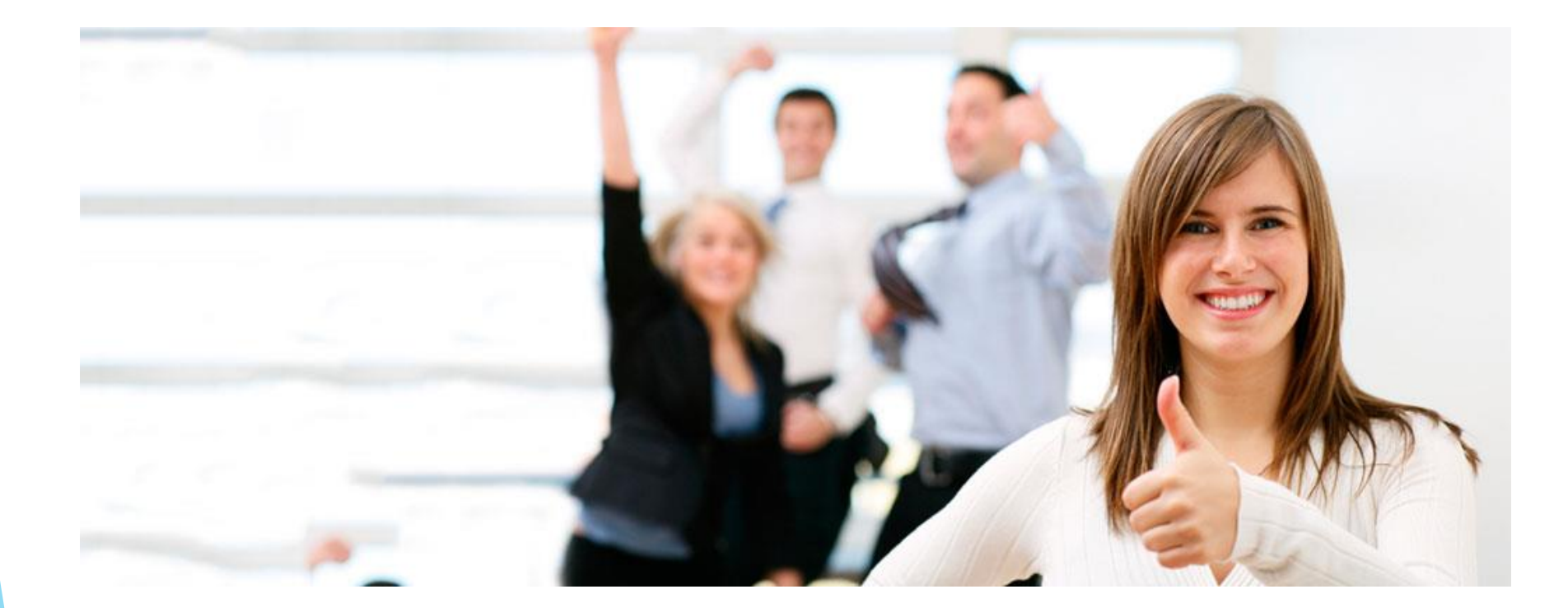